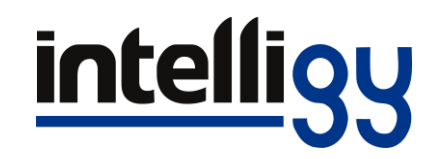

### Guía de desinstalación de SolidWorks

Para licencias autónomas

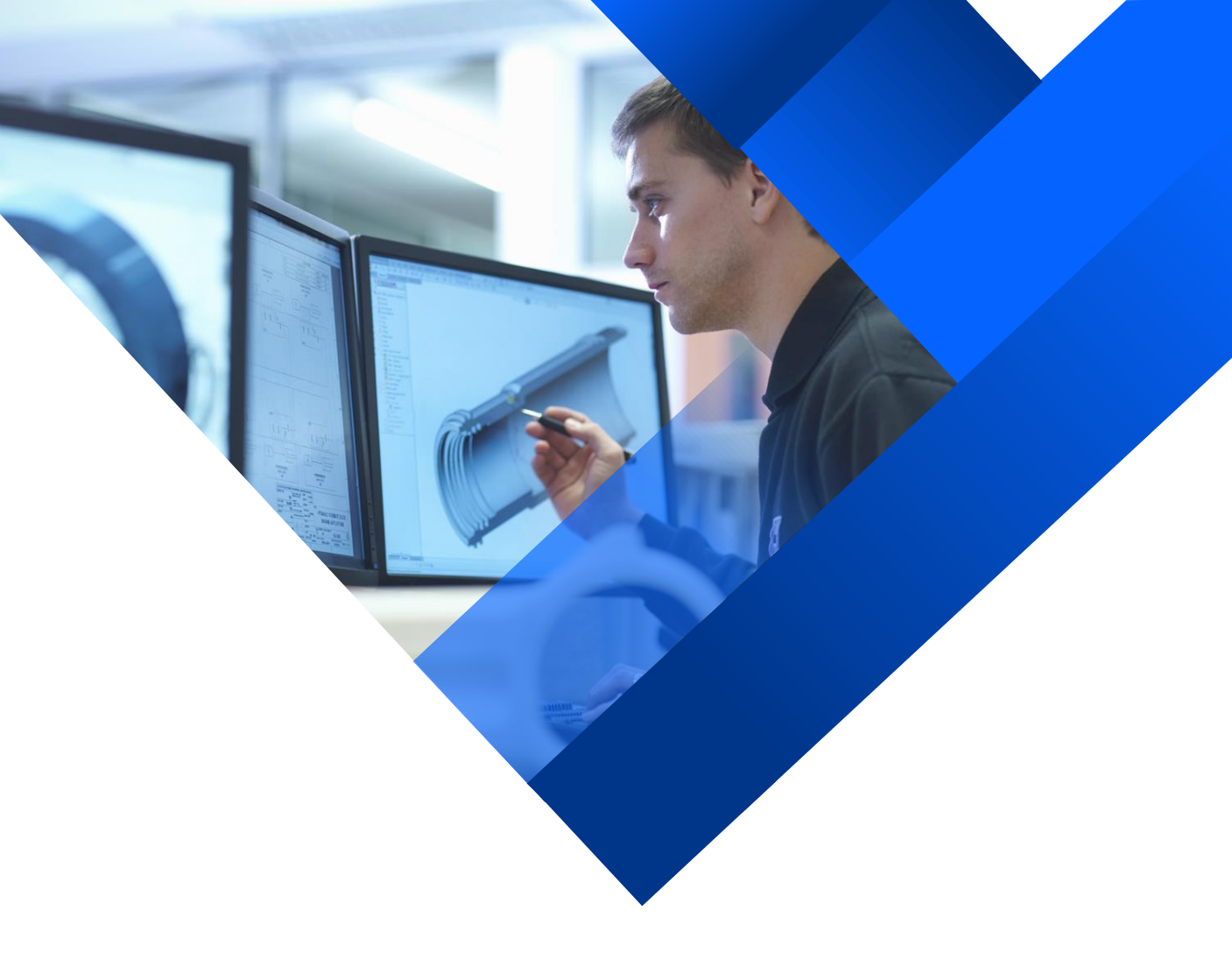

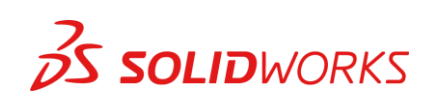

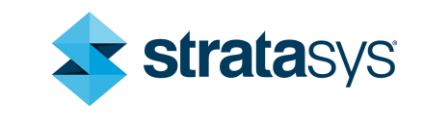

### Procedimientos

- 1. Revisar los Requisitos de Sistema, los cuales se pueden revisar en éste documento.
- 2. Desactivar nuestro antivirus.
- 3. Abrir SolidWorks para desactivar la licencia.
- 4. Nos dirigimos al panel de control, buscamos SolidWorks y lo desinstalamos para abrir el Gestor de Instalación, seleccionamos los productos que queramos desinstalar y damos siguiente.
- 5. Una vez finalizada la desinstalación procedemos a eliminar el rastro, que serán las carpetas las cuales vamos a mostrar en este documento.

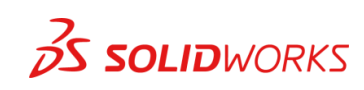

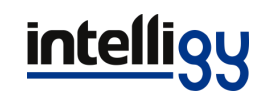

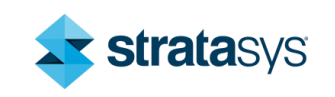

## 1. Requisitos del sistema

 Antes de instalar es necesario conocer los requisitos mínimos de nuestro sistema para que el software de SolidWorks sea compatible y que pueda tener un rendimiento aceptable.

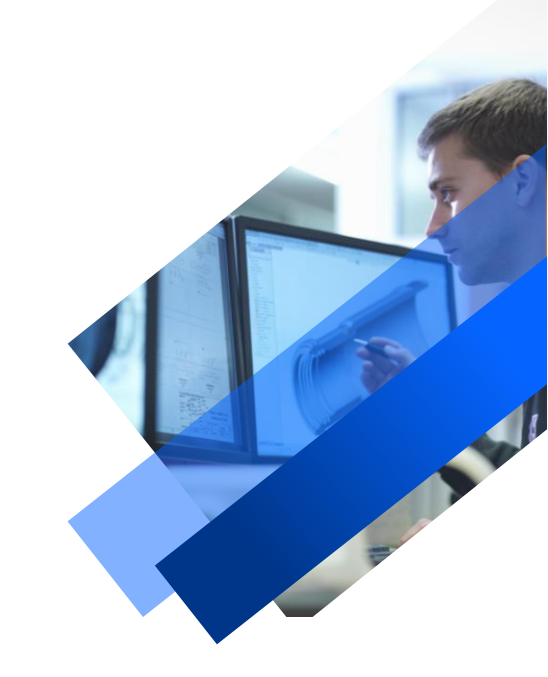

En la siguiente diapositiva se muestra la tabla de las diferentes versiones de SolidWorks disponibles para Windows:

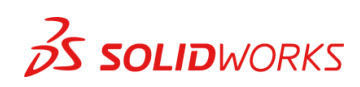

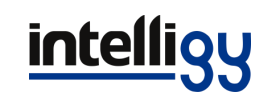

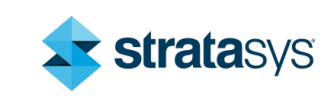

|                          | SOLIDWORKS<br>2018<br>(EDU 2018-2019)                    | SOLIDWORKS<br>2019<br>(EDU 2019-2020)          | SOLIDWORKS<br>2020<br>(EDU 2020-2021) |  |  |
|--------------------------|----------------------------------------------------------|------------------------------------------------|---------------------------------------|--|--|
| Operating Systems        |                                                          |                                                |                                       |  |  |
| Windows 10, 64-bit       | ~                                                        | ~                                              | ~                                     |  |  |
| Windows 8.1, 64-bit      | ~                                                        | ×                                              | ×                                     |  |  |
| Windows 7 SP1, 64-bit    | ~                                                        | ~                                              | (End of Life: SW2020 SP5)             |  |  |
| Virtual environments     | Supported virtual environments (hypervisors)             |                                                |                                       |  |  |
| Hardware                 |                                                          |                                                |                                       |  |  |
| Processor                |                                                          | 3.3 GHz or higher                              |                                       |  |  |
| RAM                      | 16 GB or more<br>PDM Contributor or Viewer: 8 GB or more |                                                |                                       |  |  |
| Graphics Card            |                                                          | Certified cards and drivers                    |                                       |  |  |
| Drives                   | SSD driv                                                 | SSD drives recommended for optimal performance |                                       |  |  |
| Software                 |                                                          |                                                |                                       |  |  |
| Microsoft Excel and Word | 2010, 2013, 2016                                         | 2013, 2016,<br>2019 (Sw2019 SP2)               | 2013, 2016, 2019                      |  |  |
| Antivirus                |                                                          | Antivirus products                             |                                       |  |  |

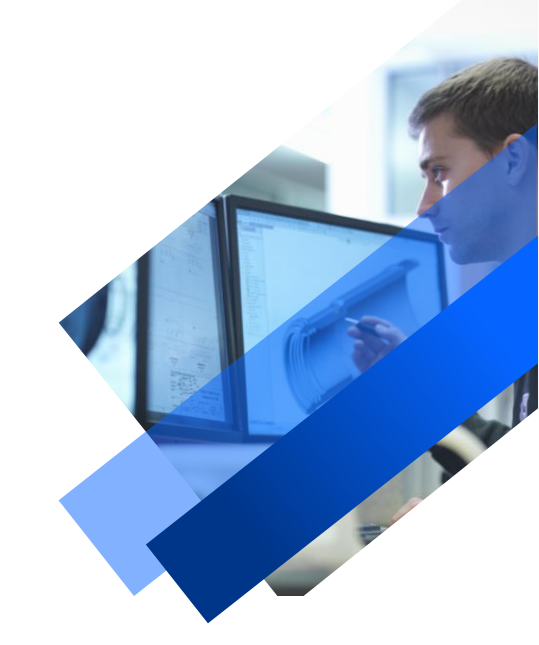

• Para mas información visita:

https://intelligy.com/soporte/requerimientos/

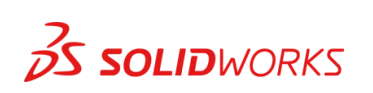

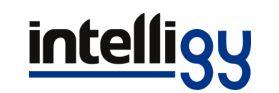

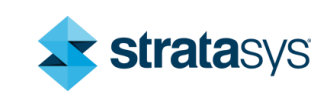

### 2. Desactivar el antivirus

• Lo siguiente que haremos será desactivar el antivirus para que no haya errores al momento de tener abierto el gestor de instalación. Si se cuenta con un antivirus aparte se tiene que desactivar, para desactivar Seguridad de Windows (en Windows 10) se realiza lo siguiente:

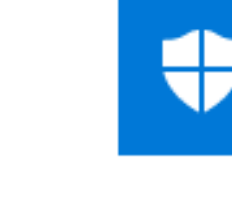

#### Seguridad de Windows

Aplicación

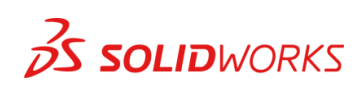

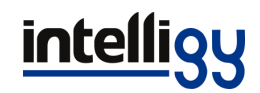

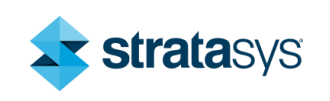

# 1.- Entramos a Seguridad de Windows y seleccionamos Protección antivirus y amenazas:

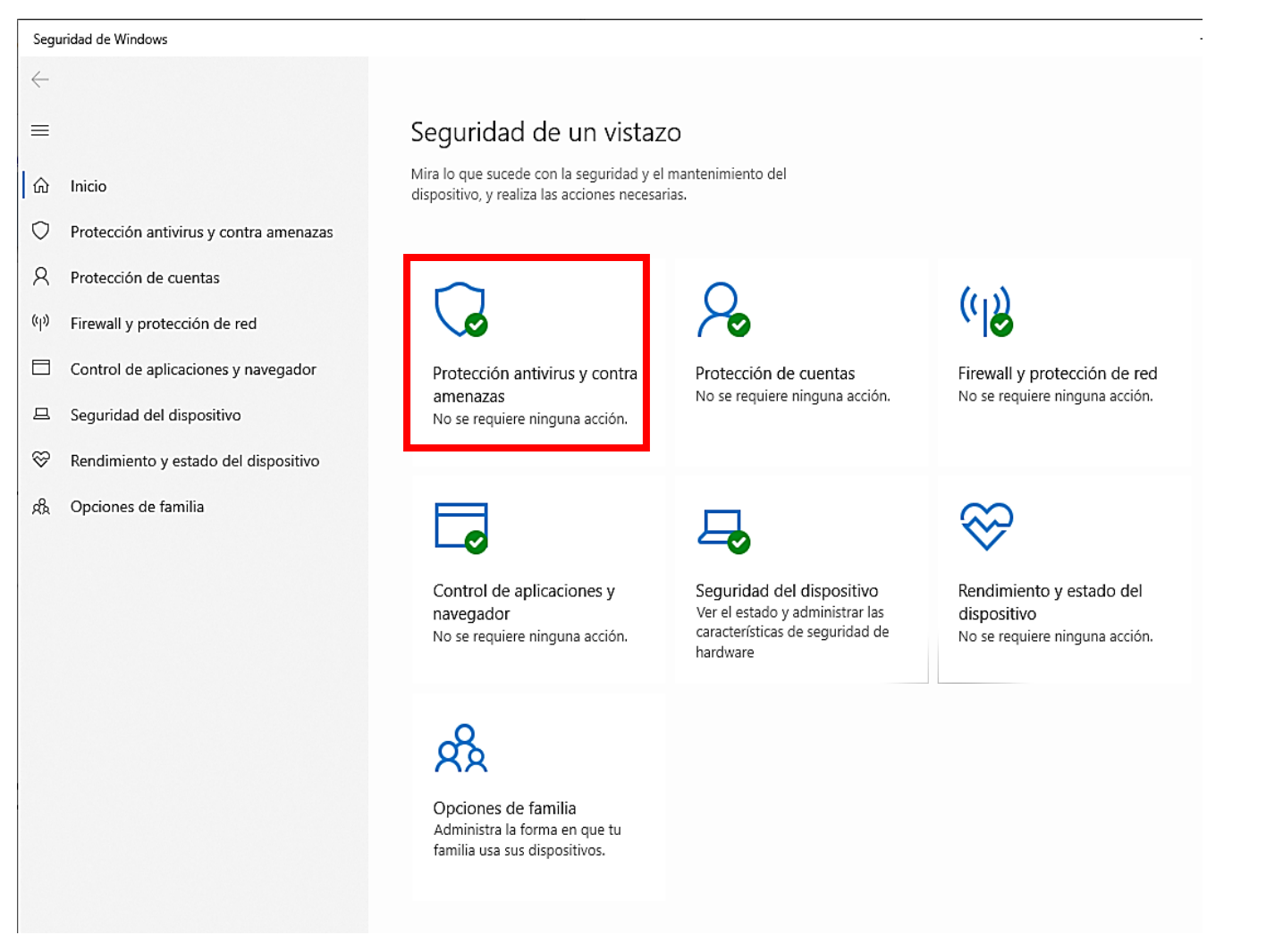

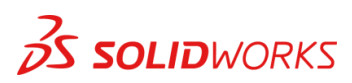

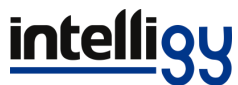

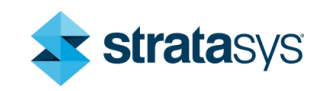

### 2.- Entramos a la configuración:

| Seguridad de Windows                     |                                                                                    | — C                                                                                          |
|------------------------------------------|------------------------------------------------------------------------------------|----------------------------------------------------------------------------------------------|
| ←                                        | Protección antivirus y contra<br>amenazas                                          | Vídeos de la Comunidad Window                                                                |
| பி Inicio                                | Protección contra amenazas para tu dispositivo.                                    | Más información sobre la protecció<br>contra virus y amenazas                                |
| O Protección antivirus y contra amenazas |                                                                                    |                                                                                              |
| A Protección de cuentas                  | 😼 Amenazas actuales                                                                | ¿Tienes alguna pregunta?                                                                     |
| (۱۹) Firewall y protección de red        | No hay amenazas actuales.<br>Último examen: 09/04/2020 11:16 p. m. (examen rápido) | Obtener ayuda                                                                                |
| Control de aplicaciones y navegador      | Se encontraron 0 amenazas.<br>El examen duró 2 minutos 30 segundos                 | ·Ouife me nestane?                                                                           |
| 旦 Seguridad del dispositivo              | 37898 archivos examinados.                                                         | Administrar proveedores                                                                      |
| ℅ Rendimiento y estado del dispositivo   | Examen rápido                                                                      |                                                                                              |
| 🖧 Opciones de familia                    | Opciones de examen                                                                 | Ayuda a mejorar el servicio<br>Seguridad de Windows                                          |
|                                          | Amenazas permitidas                                                                | Envíanos tus comentarios                                                                     |
|                                          | Historial de protección                                                            |                                                                                              |
|                                          | Configuración do antivirus y protocción contra                                     | Cambiar la configuración de<br>privacidad                                                    |
|                                          | amenazas                                                                           | Permite visualizar y cambiar la<br>configuración de privacidad del<br>dispositivo Windows 10 |
|                                          | No se requiere ninguna acción.                                                     | Configuración de privacidad                                                                  |
|                                          | Administrar la configuración                                                       | Panel de privacidad                                                                          |
|                                          |                                                                                    | Declaración de privacidad                                                                    |
|                                          | Actualizaciones de protección contra virus y amenazas                              |                                                                                              |
|                                          | La inteligencia de seguridad está actualizada.                                     |                                                                                              |
|                                          | Última actualización: 11/04/2020 02:50 a.m.                                        |                                                                                              |
|                                          | Buscar actualizaciones                                                             |                                                                                              |
| 🕅 Configuración                          |                                                                                    |                                                                                              |

ws ón

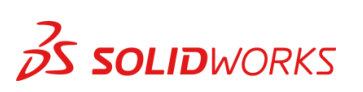

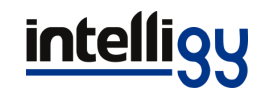

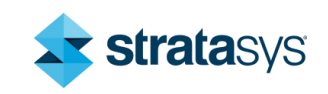

#### 3.- Desactivamos las siguientes 4 opciones:

Configuración

#### Seguridad de Windows \_ amenazas del antivirus de Windows Defender. $\leftarrow$ Ayuda a mejorar el servicio $\equiv$ Seguridad de Windows Protección en tiempo real Envíanos tus comentarios Busca malware e impide que se instale o ejecute en tu dispositivo. Puedes ∩ Inicio desactivar esta opción durante un breve período de tiempo antes de que se vuelva a activar automáticamente. $\bigcirc$ Protección antivirus y contra amenazas Cambiar la configuración de privacidad Protección de cuentas Activado Permite visualizar y cambiar la configuración de privacidad del (1) Firewall y protección de red dispositivo Windows 10. Control de aplicaciones y navegador Protección basada en la nube Configuración de privacidad Proporciona una protección mayor y más rápida con acceso a los datos Panel de privacidad Seguridad del dispositivo más recientes de protección en la nube. Funciona mejor cuando el envío Declaración de privacidad automático de muestras está activado. $\otimes$ Rendimiento y estado del dispositivo Activado Opciones de familia Envío de muestras automático Envía archivos de muestra a Microsoft para ayudar a protegerte a ti y a otras personas de posibles amenazas. Te preguntaremos si el archivo que necesitamos podría contener información personal. Activado Enviar una muestra manualmente Protección contra alteraciones Impide que otras personas alteren características de seguridad importantes. Activado Más información

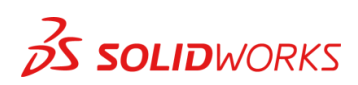

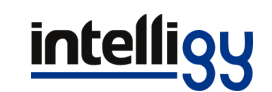

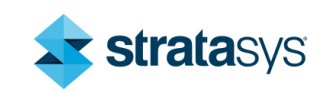

## 3. Desactivación de la licencia

• Abrimos SolidWorks, nos dirigimos a la esquina superior derecha y seleccionamos licencias, después damos clic en desactivar:

| 1000 C       |                                 |         |
|--------------|---------------------------------|---------|
|              | Bienvenido a SOLIDWORKS         | Ctrl+F2 |
|              | ③ Ayuda                         |         |
|              | Tutoriales                      |         |
|              | Ayuda de API                    |         |
|              | Usar la ayuda web               |         |
|              | Buscar                          | •       |
|              | Notas de versión                |         |
|              | Novedades                       | +       |
|              | Introducción a SOLIDWORKS (pdf) |         |
|              | Migrar de 2D a 3D               |         |
|              | Buscar actualizaciones          |         |
|              | Obtener soporte                 | Ť       |
| Activar      | Licencias                       | ×       |
| Desactivar 📐 | Mis productos                   |         |
| Mostrar      | Acerca de SOLIDWORKS            |         |

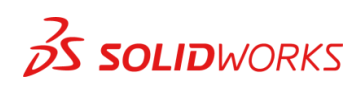

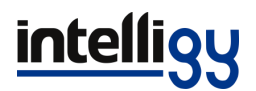

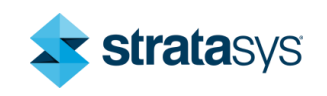

 Seleccionamos todos los productos, damos clic en siguiente para desactivar la licencia:

| Activar/Desactivar su producto de SOLIDWORKS         Se recomienda desactivar la licencia solo si desea actualizar el hardware de su computadora o mover el software a otro equipo.         Si se presiona Siguiente a continuación, se desactiva el software inmediatamente en este equipo para que se pueda proceder a activarlo en el equipo actualizado o alternativo.         Producto:       SOLIDWORKS         SoLIDWORKS       Deshacer selec. todo |
|----------------------------------------------------------------------------------------------------|
| Se recomienda desactivar la licencia solo si desea actualizar el hardware de su<br>computadora o mover el software a otro equipo.<br>Si se presiona Siguiente a continuación, se desactiva el software inmediatamente en este<br>equipo para que se pueda proceder a activarlo en el equipo actualizado o alternativo.<br>Producto: SOLIDWORKS                                                                                                    |
| Si se presiona Siguiente a continuación, se desactiva el software inmediatamente en este equipo para que se pueda proceder a activarlo en el equipo actualizado o alternativo. Producto: SOLIDWORKS Seleccionar todo Deshacer selec. todo                                                                                                    |
| Producto: SOLIDWORKS Seleccionar todo                                                                                                    |
| Deshacer selec. todo                                                                                                    |
|                                                                                                    |
| ¿Cómo desea desactivar?                                                                                                    |
| Automáticamente por Internet (recomendado)                                                                                                    |
| O Manualmente por correo electrónico                                                                                                    |
| Respetamos su privacidad. Para descubrir cómo DS SolidWorks Corporation protege su privacidad, consulte nuestra <u>Política de confidencialidad</u> .                                                                                                    |

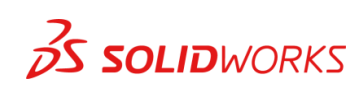

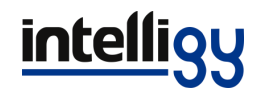

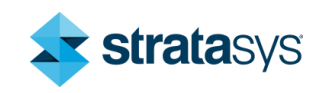

 Una vez desactivada la licencia se abre esta ventana, seleccionamos finalizar y SolidWorks se cerrará automáticamente:

| uctos activados<br>ucto            | s actualmente:<br>Vencimie              | nto de la                                                         | Vencimiento                                                                         | ) del m                                                                                                 |
|------------------------------------|-----------------------------------------|-------------------------------------------------------------------|-------------------------------------------------------------------------------------|----------------------------------------------------------------------------------------------------|
| ucto                               | Vencimie                                | nto de la                                                         | Vencimiento                                                                         | del m                                                                                                   |
|                                    |                                         |                                                                   |                                                                                     |                                                                                                    |
|                                    |                                         |                                                                   | Actu                                                                                | ><br>alizar                                                                                             |
| se a la comunid<br>uentre respuest | ad de SOLIDWORKS<br>tas. Manténgase int | S<br>formado. <u>Ú</u>                                            | inase ahora.                                                                        |                                                                                                    |
|                                    | e a la comunid<br>uentre respues        | e a la comunidad de SOLIDWORK<br>uentre respuestas. Manténgase in | e a la comunidad de SOLIDWORKS<br>uentre respuestas. Manténgase informado. <u>Ú</u> | Actu<br>se a la comunidad de SOLIDWORKS<br>uentre respuestas. Manténgase informado. <u>Únase ahora.</u> |

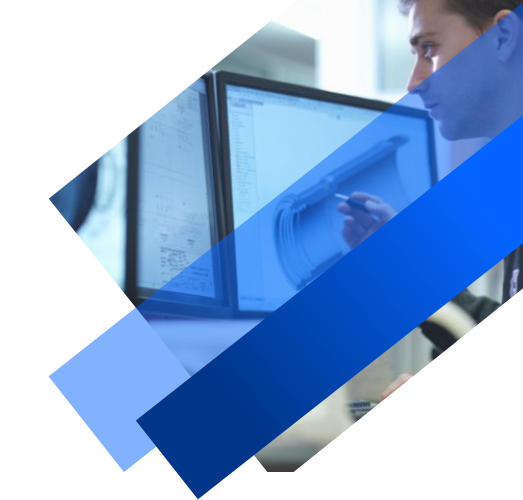

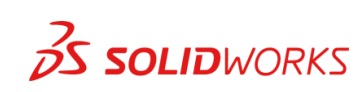

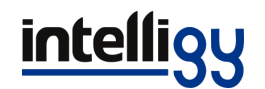

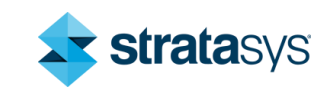

### 4. Desinstalar el software

• Una vez desactivada la licencia, nos dirigimos al panel de control para desinstalar SolidWorks:

Nota: es importante respaldar archivos importantes ya sean plantillas, componentes de toolbox, configuraciones personalizadas y proyectos importantes para que estos no se pierdan durante la desinstalación

**SOLID**WORKS

| BMicrosoft Visual C++ 2017 Redistributable (x64) - 14 | Microsoft Corporation  | 03/03/2020 | 23.1 MB | 14.16.27029.1 |  |
|-------------------------------------------------------|------------------------|------------|---------|---------------|--|
| 闄Microsoft Visual C++ 2017 Redistributable (x86) - 14 | Microsoft Corporation  | 03/03/2020 | 20.1 MB | 14.16.27029.1 |  |
| 🕮 Microsoft Visual Studio 2010 Shell (Isolated) - ESN | Microsoft Corporation  | 13/05/2019 | 758 MB  | 10.0.40219    |  |
| Microsoft Visual Studio Tools for Applications 2015   | Microsoft Corporation  | 29/10/2019 | 17.4 MB | 14.0.23829    |  |
| Microsoft Visual Studio Tools for Applications 2017   | Microsoft Corporation  | 03/03/2020 | 19.1 MB | 15.0.27520    |  |
| Microsoft Visual Studio Tools for Applications x64 Ru | Microsoft Corporation  | 13/05/2019 | 2.31 MB | 10.0.40220    |  |
| Microsoft Visual Studio Tools for Applications x64 Ru | Microsoft Corporation  | 13/05/2019 | 112 KB  | 10.0.40219    |  |
| Microsoft Visual Studio Tools for Applications x86 Ru | Microsoft Corporation  | 13/05/2019 | 1.83 MB | 10.0.40220    |  |
| Microsoft Visual Studio Tools for Applications x86 Ru | Microsoft Corporation  | 13/05/2019 | 112 KB  | 10.0.40219    |  |
| Microsoft VSS Writer for SQL Server 2014              | Microsoft Corporation  | 30/10/2019 | 6.40 MB | 12.3.6024.0   |  |
| NVIDIA Controlador de 3D Vision 354.67                | NVIDIA Corporation     | 29/10/2019 |         | 354.67        |  |
| NVIDIA Controlador de gráficos 354.67                 | NVIDIA Corporation     | 29/10/2019 |         | 354.67        |  |
| NVIDIA nView 146.90                                   | NVIDIA Corporation     | 02/10/2017 | 53.5 MB | 146.90        |  |
| SINVIDIA WMI 2.22.0                                   | NVIDIA Corporation     | 02/10/2017 | 8.62 MB | 2.22.0        |  |
| Objetos de administración de Microsoft SQL Server 2   | Microsoft Corporation  | 13/05/2019 | 34.5 MB | 10.51.2500.0  |  |
| 🚺 PDFCreator                                          | pdfforge GmbH          | 16/07/2019 |         | 3.0.2         |  |
| Sentinel Protection Installer 7.6.9                   | SafeNet, Inc.          | 23/06/2018 | 9.89 MB | 7.6.9         |  |
| Skype Meetings App                                    | Microsoft Corporation  | 11/02/2020 | 37.6 MB | 16.2.0.511    |  |
| SOLIDWORKS 2020 SP01                                  | SolidWorks Corporation | 20/01/2020 |         | 28.1.0.74     |  |
| SQL Server Browser for SQL Server 2014                | Microsoft Corporation  | 30/10/2019 | 19.9 MB | 12.3.6024.0   |  |
| Teams Machine-Wide Installer                          | Microsoft Corporation  | 29/10/2019 | 91.7 MB | 1.2.0.24753   |  |
| 🚭 TeamViewer                                          | TeamViewer             | 10/02/2020 |         | 15.2.2756     |  |
| 📧 Visual Studio 2010 Prerequisites - English          | Microsoft Corporation  | 13/05/2019 | 47.2 MB | 10.0.40219    |  |
| WinRAR 5.71 (64-bit)                                  | win.rar GmbH           | 26/11/2019 |         | 5.71.0        |  |

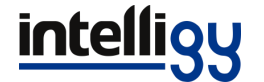

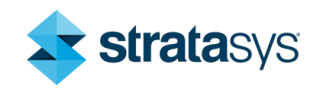

 Una vez abierto el Gestor de instalación, seleccionamos los productos que vayamos a desinstalar, después en opciones avanzadas damos clic en cambiar para borrar registros:

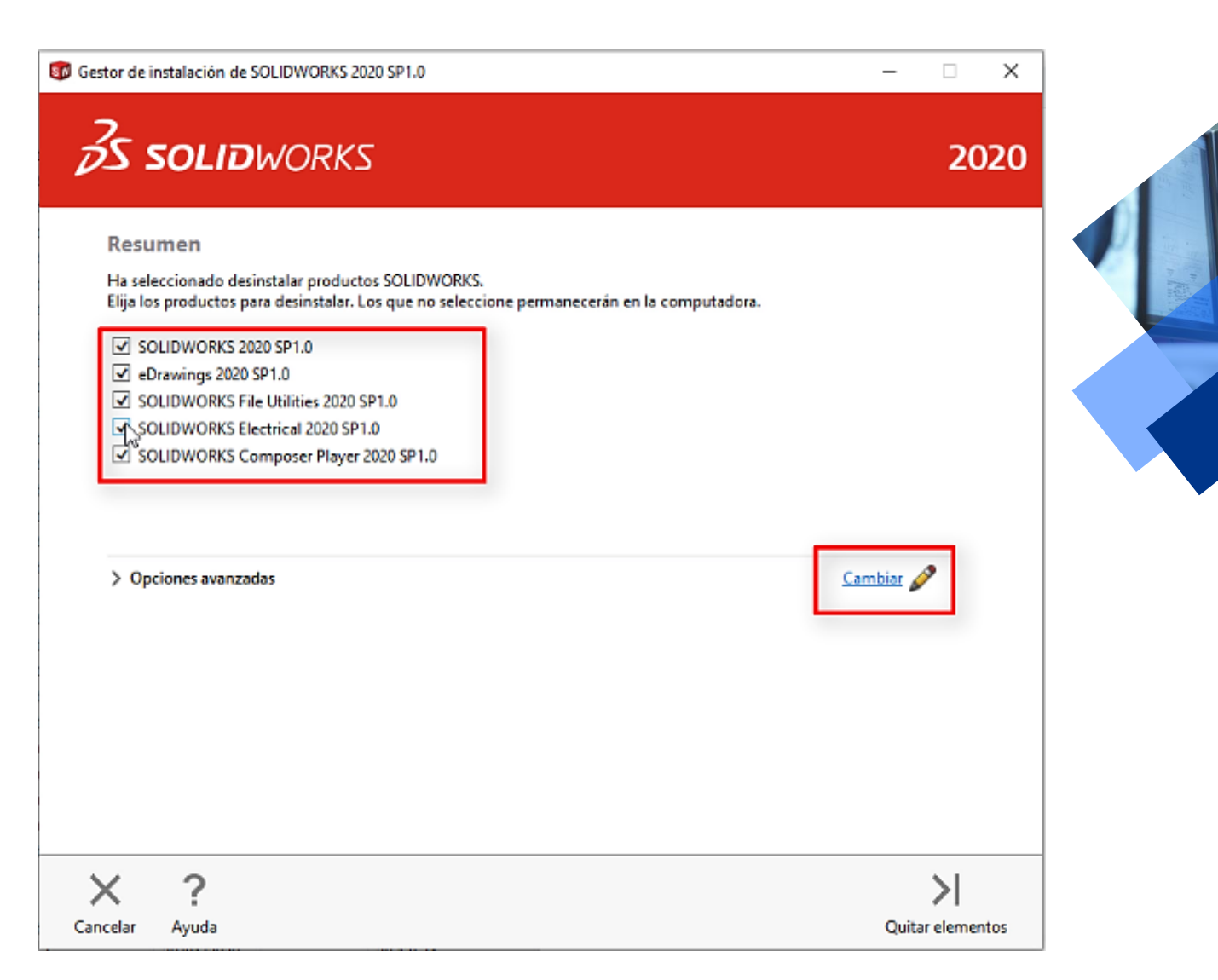

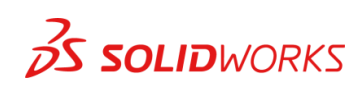

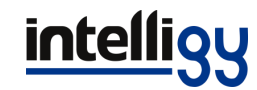

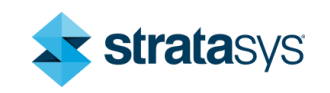

 Una vez desactivada la licencia se abre esta ventana, seleccionamos finalizar y SolidWorks se cerrará automáticamente:

| 🔯 Gestor de instalación de SOLIDWORKS 2020 SP1.0                                                                                                    | - 🗆 🗙                                        |
|----------------------------------------------------------------------------------------------------|----------------------------------------------|
| <b>3</b> S SOLIDWORKS                                                                                                    | 2020                                         |
| Opciones avanzadas                                                                                                    |                                              |
| Seleccione los tipos de elemento que desea eliminar. Los que no seleccione, permanecerán en la computad                                                                                                    | dora.                                        |
| <ul> <li>Archivos de programa y carpetas</li> <li>Los archivos de programa y las carpetas se eliminan con la desinstalación estándar.</li> <li>Entradas de registro</li> <li>Esto eliminará los números de serie y la configuración personalizada del registro.</li> <li>Archivos de datos y carpetas</li> <li>Esto eliminará los archivos personalizados guardados en las carpetas de datos, como los de Toolbox. N o carpetas de otras ubicaciones, computadoras o ubicaciones de red.</li> <li>Archivos y carpetas de descarga</li> <li>Esto eliminará los archivos y carpetas de la ubicación de descarga original. No eliminará los archivos de sido movidos o cuyo nombre se haya cambiado, así como la carpeta de descarga.</li> </ul> | o eliminará archivos<br>e descarga que hayan |
| Archivos de programa y carpeta:<br>C:\Program Files\SOLIDWORKS Corp\SOLIDWORKS Electrical\<br>C:\Program Files\SOLIDWORKS Corp\SOLIDWORKS\                                                                                                    | $\sim$                                       |
| Entradas del registro:                                                                                                    |                                              |
|                                                                                                    |                                              |
| × ?                                                                                                    | <                                            |
| Cancelar Ayuda                                                                                                    | Regresar a Resumen                           |

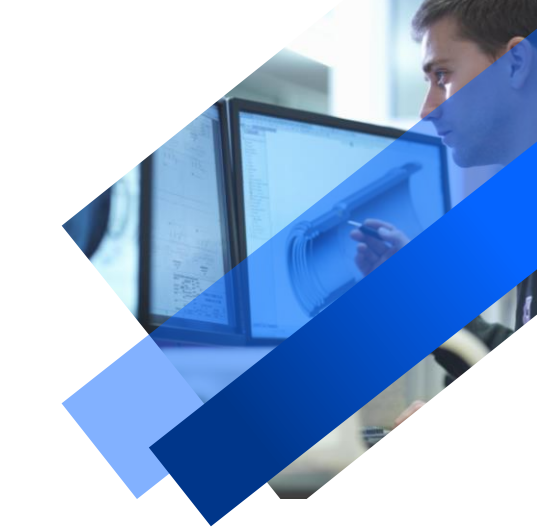

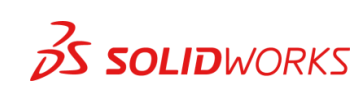

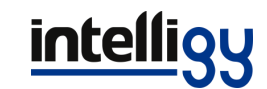

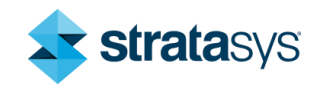

 Damos clic en Quitar Elementos y esperamos un tiempo durante el proceso de desinstalación:

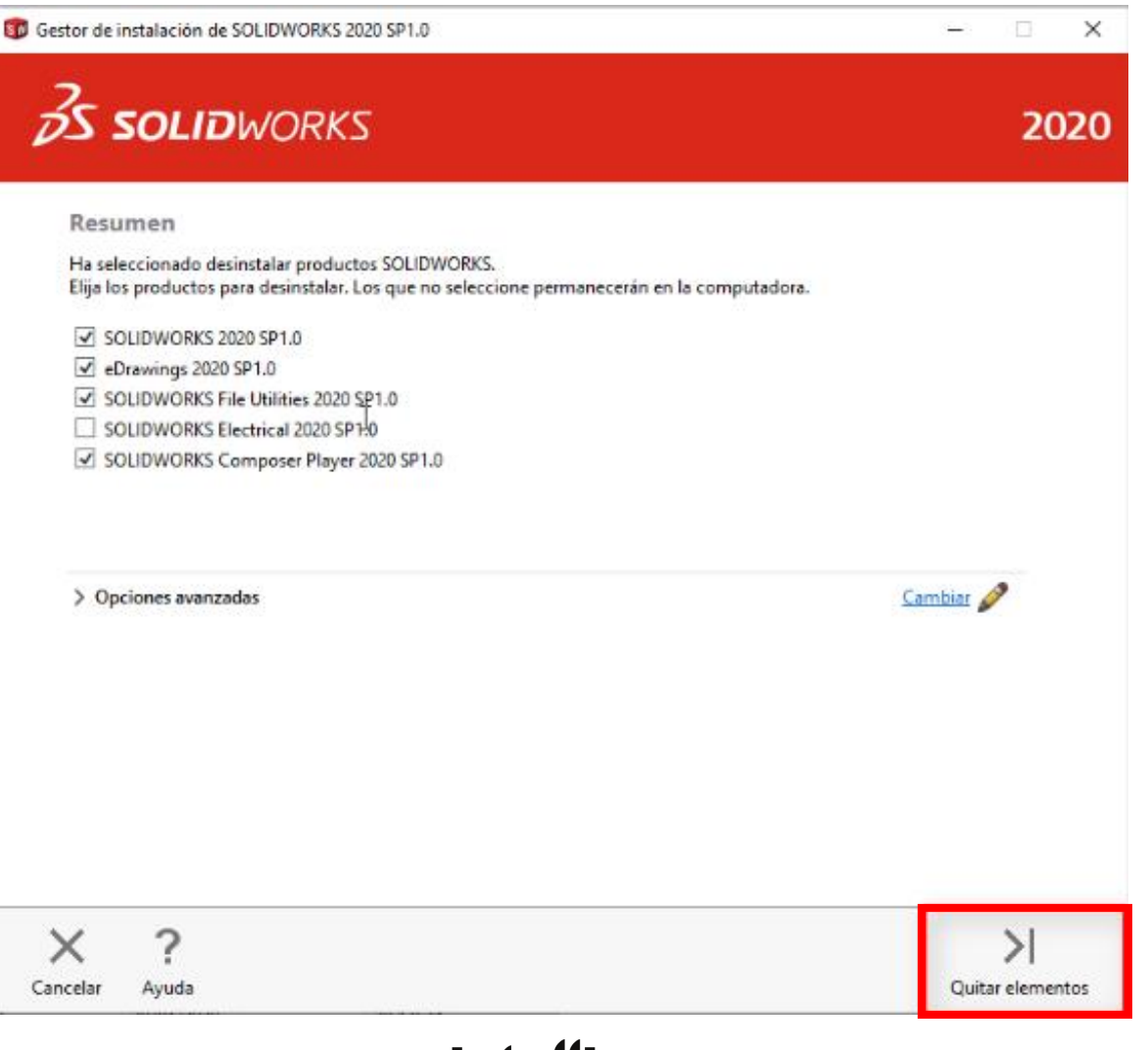

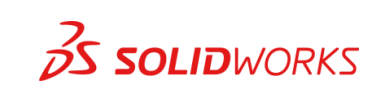

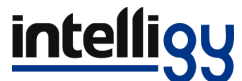

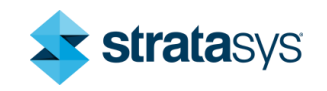

### 5. Borrar las carpetas

 Ahora borraremos las carpetas de rastro para tener una desinstalación limpia ya que estas carpetas pueden causar referencias incorrectas. Primero nos dirigimos a los archivos y damos clic en "Vista", después en "opciones":

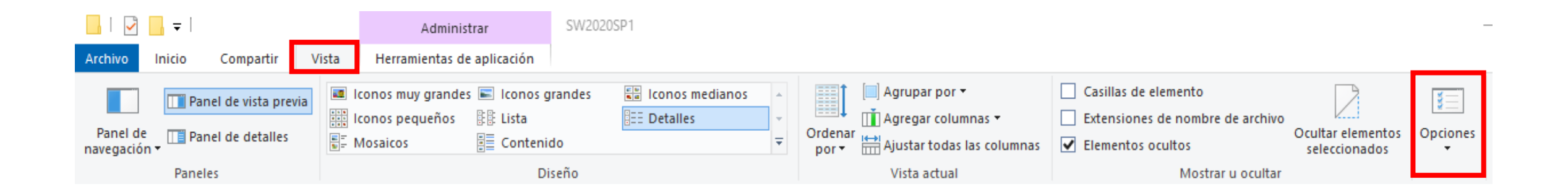

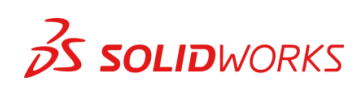

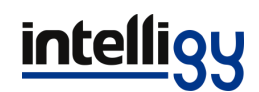

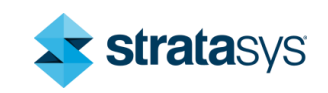

 Damos clic en "cambiar opciones de carpeta y búsqueda".

| ¥            |                                               |
|--------------|-----------------------------------------------|
| Opcione<br>• | s                                             |
| SE C         | ambiar <u>o</u> pciones de carpeta y búsqueda |
|              |                                               |

 Seleccionamos la pestaña de Ver y activamos la opción de "Mostrar archivos, carpetas y unidades ocultos", damos clic en aceptar:

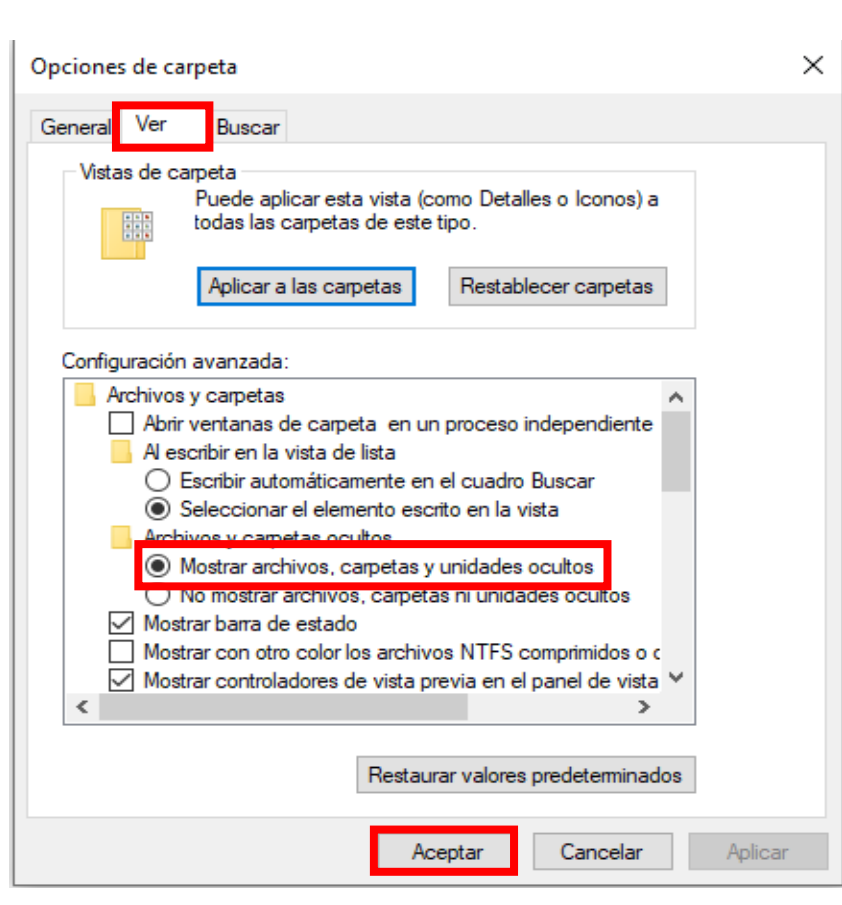

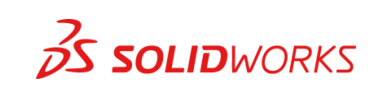

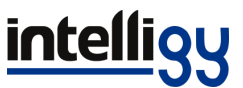

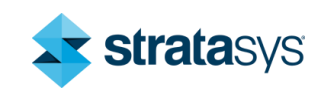

• Ahora nos dirigimos a disco local C y seleccionamos las siguientes carpetas según se muestra a continuación:

| 🏪   🖸 📙 🖛                                                            | Administrar                                                        | Disco local (C:)           |                                    |                                               |                                                       |
|----------------------------------------------------------------------|--------------------------------------------------------------------|----------------------------|------------------------------------|-----------------------------------------------|-------------------------------------------------------|
| Archivo Inicio Comparti                                              | r Vista Herramientas de unidad                                     |                            |                                    |                                               |                                                       |
| Anclar al<br>Acceso rápido<br>Portapape                              | Cortar<br>Copiar ruta de acceso<br>Pegar acceso directo<br>Ies Ort | Eliminar Cambiar<br>nombre | Nueva<br>carpeta<br>Nuevo<br>Nuevo | Propiedades Historial<br>Abrir                |                                                       |
| ← → × ↑ 🖕 > Este e                                                   | equipo → Disco local (C:) →                                        |                            |                                    |                                               |                                                       |
|                                                                      | Nombre                                                             | Fecha de mo                | odificación Tipo                   | Tamaño                                        |                                                       |
| Acceso rápido                                                        | Archivos de programa                                               | 03/03/2020 (               | 07:20 p. m. Carpeta de archiv      | os                                            |                                                       |
| Escritorio *                                                         | Archivos de programa (x86)                                         | 19/03/2020                 | 10:11 p. m. Carpeta de archiv      | 05                                            |                                                       |
| Secargas 🖉                                                           | CAMWorksData                                                       | 21/02/2020                 | 12:35 p. m. Carpeta de archiv      | 05                                            |                                                       |
| 🔮 Documentos 🚿                                                       | PerfLogs                                                           | 18/03/2019 0               | 09:52 p. m. Carpeta de archiv      | os                                            |                                                       |
| 📰 Imágenes 🛛 🖈                                                       | ProgramData                                                        | 03/03/2020 (               | 07:21 p. m. Carpeta de archiv      | os                                            |                                                       |
| Archivos de prog 🖈                                                   | SOLIDWORKS Data                                                    | 13/03/2020 (               | 01:50 a.m. Carpeta de archiv       | os                                            |                                                       |
| 3. Diagramas                                                         | Usuarios                                                           | 27/02/2020                 | 07:04 p. m. Carpeta de archiv      | 05                                            |                                                       |
| 7 Mangueras                                                          | Windows                                                            | 06/04/2020 (               | 01:54 p. m. Carpeta de archiv      | 05                                            |                                                       |
| Complete                                                             | SWINRE_BACKUP_PARTITION.MARKE                                      | R 29/10/2019               | 05:15 p. m. Archivo MARKER         | 0 KB                                          |                                                       |
| Creación de símbolc                                                  |                                                                    |                            |                                    |                                               |                                                       |
| <ul> <li>OneDrive</li> <li>Este equipo</li> <li>Descargas</li> </ul> |                                                                    |                            |                                    | Nota: checar<br>de Archivos o<br>borramos las | nos ambas carpetas<br>de programa y<br>s carpetas que |
| Documentos                                                           |                                                                    |                            |                                    | tengan de no                                  | ombre SolidWorks                                      |

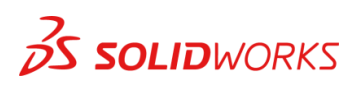

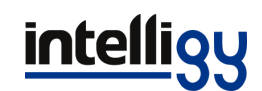

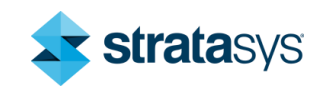

#### ← → × ↑ 🛃 > Este equipo > Disco local (C:) > Archivos de programa >

| Tamaño  |
|---------|
|         |
|         |
|         |
|         |
|         |
|         |
|         |
|         |
|         |
|         |
|         |
|         |
|         |
|         |
|         |
|         |
|         |
|         |
|         |
|         |
|         |
|         |
|         |
|         |
|         |
|         |
|         |
|         |
| Flimina |
|         |
|         |

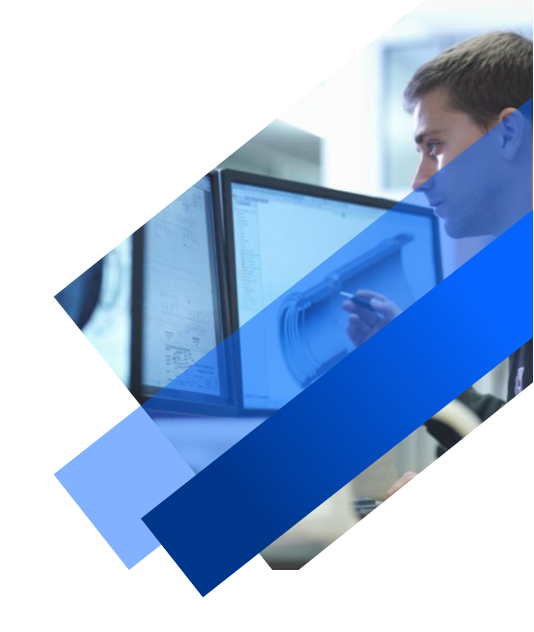

**35 SOLID**WORKS

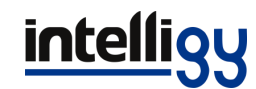

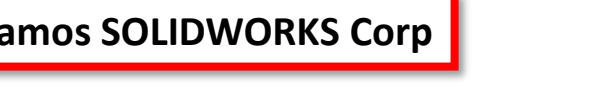

**strata**sys

• Nos metemos a la carpeta oculta Program Data y eliminamos de igual manera toda carpeta que tenga de nombre de SolidWorks:

|                   | No | mbre                           | Fecha de modificación  | Tipo                | Tamaño |
|-------------------|----|--------------------------------|------------------------|---------------------|--------|
| so rápido         |    |                                | 02 (02 (2020 07 20     | Contraction 1       |        |
| ritorio 🛷         |    | Archivos de programa           | 03/03/2020 07:20 p. m. | Carpeta de archivos |        |
|                   |    | Archivos de programa (x86)     | 19/03/2020 10:11 p.m.  | Carpeta de archivos |        |
| scargas 🖈         |    | CAMWorksData                   | 21/02/2020 12:35 p.m.  | Carpeta de archivos |        |
| cumentos 🛛 🖈      |    | PerfLogs                       | 18/03/2019 09:52 p.m.  | Carpeta de archivos | _      |
| igenes 🖈          |    | ProgramData                    | 06/04/2020 02:00 p.m.  | Carpeta de archivos |        |
| hivos de prog 🖈   |    | SOLIDWORKS Data                | 13/03/2020 01:50 a.m.  | Carpeta de archivos |        |
| )iagramas         |    | Usuarios                       | 27/02/2020 07:04 p.m.  | Carpeta de archivos |        |
| <b>A</b> angueras |    | Windows                        | 06/04/2020 01:54 p.m.  | Carpeta de archivos |        |
|                   |    | SWINRE BACKUP PARTITION.MARKER | 29/10/2019 05:15 p.m.  | Archivo MARKER      | 0 KB   |
| mplete            |    |                                |                        |                     |        |

ación de símbolc

Drive

equipo

cargas

rumentos

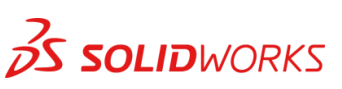

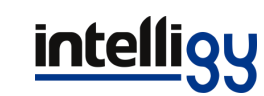

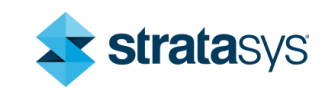

|                      | The second second second second second second second second second second second second second second second se | I SALID MA HIMMITSOLIVIT | 11pw                |                                                |
|----------------------|----------------------------------------------------------------------------------------------------|--------------------------|---------------------|------------------------------------------------|
| 📌 Acceso rápido      |                                                                                                    | 02/10/2017 11 20         | 6                   |                                                |
| Escritorio 💉         | Adobe                                                                                                    | 02/10/2017 11:29 a.m.    | Carpeta de archivos |                                                |
| 🕹 Descargas 🛛 🖈      | Apple                                                                                                    | 03/10/2017/03:47 p.m.    | Carpeta de archivos |                                                |
|                      | CAMWorks                                                                                                    | 20/06/2019 11:07 a.m.    | Carpeta de archivos | 3                                              |
|                      | Dassault Systemes                                                                                               | 03/03/2020 07:21 p. m.   | Carpeta de archivos |                                                |
| imagenes 🖉           | DassaultSystemes                                                                                                | 20/01/2020 11:08 a.m.    | Carpeta de archivos |                                                |
| 📙 Archivos de prog 🖈 | FLEXnet                                                                                                    | 30/10/2017 10:35 a.m.    | Carpeta de archivos |                                                |
| 3. Diagramas         | HP                                                                                                    | 30/10/2019 09:04 a.m.    | Carpeta de archivos |                                                |
| 7. Mangueras         | Microsoft                                                                                                    | 03/03/2020 06:19 p. m.   | Carpeta de archivos |                                                |
| Complete             | Microsoft OneDrive                                                                                              | 29/10/2019 07:00 p. m.   | Carpeta de archivos |                                                |
|                      | NVIDIA                                                                                                    | 01/04/2020 09:42 a.m.    | Carpeta de archivos |                                                |
| Creacion de simbolc  | NVIDIA Corporation                                                                                              | 29/10/2019 06:39 p. m.   | Carpeta de archivos |                                                |
| OneDrive             |                                                                                                    | 03/03/2020 06:20 p.m.    | Carpeta de archivos |                                                |
|                      | Packages                                                                                                    | 29/10/2019 11:55 p.m.    | Carpeta de archivos |                                                |
| 💻 Este equipo        | 📙 regid.1991-06.com.microsoft                                                                                   | 06/04/2020 01:54 p.m.    | Carpeta de archivos |                                                |
| 👆 Descargas          | SafeNet Sentinel                                                                                                | 23/06/2018 09:08 a.m.    | Carpeta de archivos |                                                |
| 🔮 Documentos         | SoftwareDistribution                                                                                            | 18/03/2019 09:52 p.m.    | Carpeta de archivos |                                                |
| Escritorio           | SOLIDWORKS                                                                                                    | 06/04/2020 01:57 p.m.    | Carpeta de archivos |                                                |
| 📰 Imágenes           | SOLIDWORKS Electrical                                                                                           | 06/04/2020 12:28 p. m.   | Carpeta de archivos |                                                |
| h Música             | ssh                                                                                                    | 13/02/2020 06:01 p.m.    | Carpeta de archivos |                                                |
| Dhistor 2D           | TechSmith                                                                                                    | 01/11/2019 04:18 p.m.    | Carpeta de archivos |                                                |
|                      | Uniqueld                                                                                                    | 18/11/2019 03:51 p.m.    | Carpeta de archivos |                                                |
| Vídeos               | USOPrivate                                                                                                    | 29/10/2019 06:57 p.m.    | Carpeta de archivos |                                                |
| Lisco local (C:)     | USOShared                                                                                                    | 29/10/2019 10:06 a.m.    | Carpeta de archivos | <b>Nota:</b> para SolidWorks Electrical es una |
| 🔛 Unidad de DVD RW ( | VsTelemetry                                                                                                    | 20/06/2019 10:14 a.m.    | Carpeta de archivos | instalación diferente a Solid Works 2D         |
| A Del                |                                                                                                    | 19/03/2019 05:01 a.m.    | Carpeta de archivos |                                                |
| Ked                  | WinZip                                                                                                    | 18/11/2019 03:51 p.m.    | Carpeta de archivos | no es necesario borrar la carpeta.             |
|                      |                                                                                                    |                          |                     |                                                |

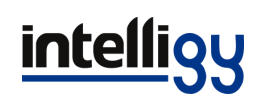

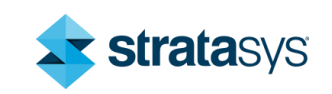

### • Ahora eliminamos la carpeta de SolidWorks Data del Disco local (C:)

|                   | Nombre |                                | Fecha de modificación  | Тіро                | Tamaño |
|-------------------|--------|--------------------------------|------------------------|---------------------|--------|
| so rápido         |        |                                |                        |                     |        |
| ritorio 🛷         |        | Archivos de programa           | 03/03/2020 07:20 p. m. | Carpeta de archivos |        |
|                   |        | Archivos de programa (x86)     | 19/03/2020 10:11 p.m.  | Carpeta de archivos |        |
| icargas 🚿         |        | CAMWorksData                   | 21/02/2020 12:35 p.m.  | Carpeta de archivos |        |
| cumentos 🛛 🖈      |        | PerfLogs                       | 18/03/2019 09:52 p.m.  | Carpeta de archivos |        |
| igenes 🖈          |        | ProgramData                    | 06/04/2020 02:00 p.m.  | Carpeta de archivos |        |
| hivos de prog 🖈   |        | SOLIDWORKS Data                | 13/03/2020 01:50 a.m.  | Carpeta de archivos |        |
| )iagramas         |        | Usuarios                       | 27/02/2020 07:04 p.m.  | Carpeta de archivos |        |
| <b>A</b> angueras |        | Windows                        | 06/04/2020 01:54 p.m.  | Carpeta de archivos |        |
| mplete            |        | SWINRE_BACKUP_PARTITION.MARKER | 29/10/2019 05:15 p.m.  | Archivo MARKER      | 0 KB   |
| ación de símbolc  |        |                                |                        |                     |        |

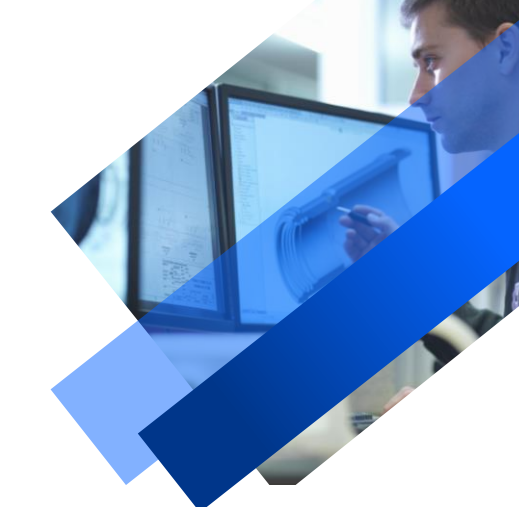

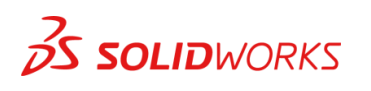

Drive

equipo

cargas

rumentos

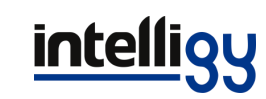

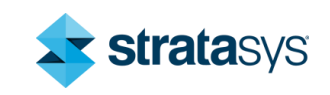

 Por último, nos dirigimos a documentos y de igual manera eliminamos las carpetas que tengan de nombre SolidWorks:

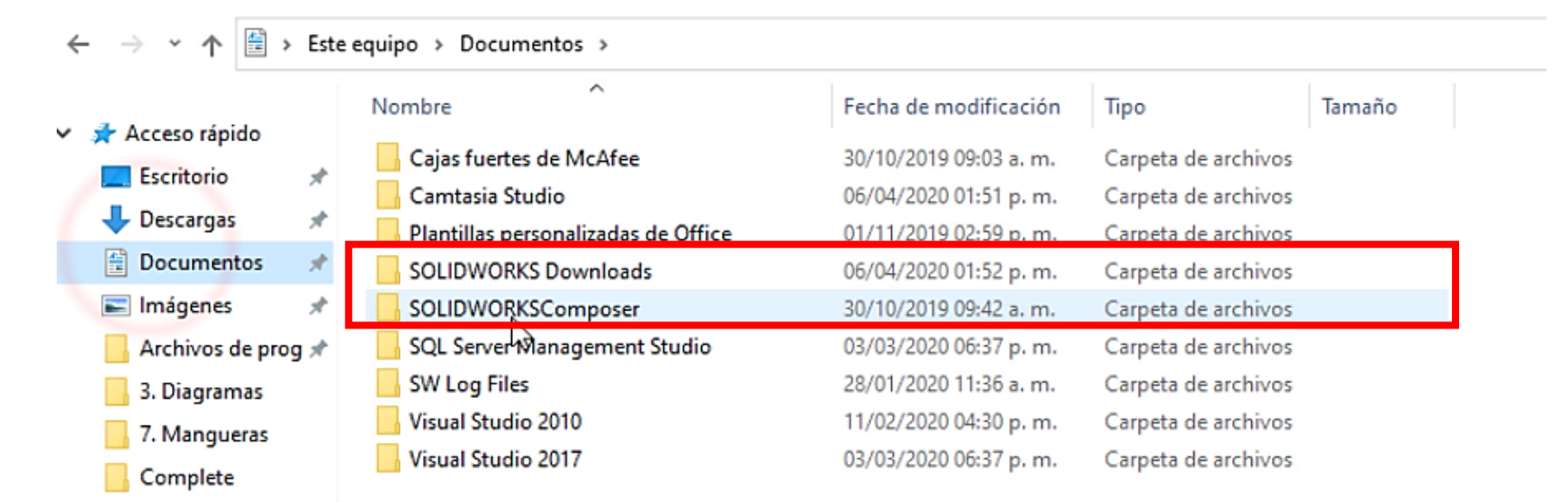

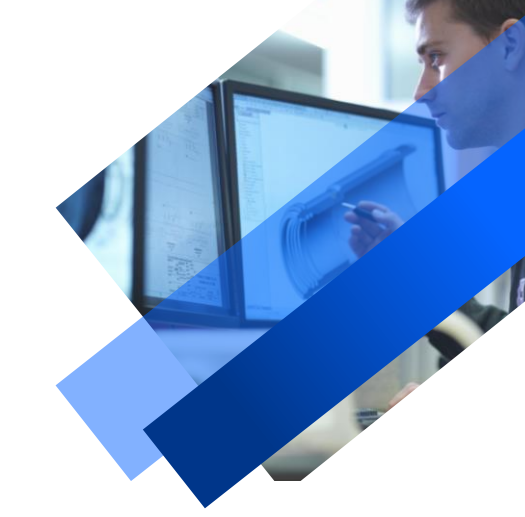

Creación de símbolc

- > 🌰 OneDrive
- 🛩 💻 Este equipo
- > 👆 Descargas
- > 🗄 Documentos
- > 📃 Escritorio
- > 📰 Imágenes
- > 🁌 Música

y con esto terminamos la limpieza de la PC, puedes pasar a la siguiente guía para hacer la instalación de SolidWorks Licencia autónoma.

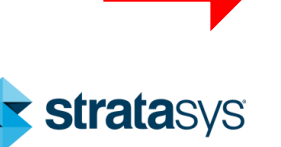

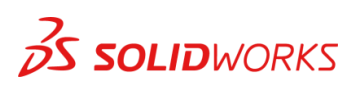

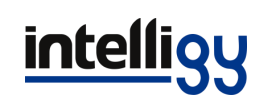